## <u>Human Use Training:</u>

## **Detailed Directions for using Citiprogram**

- Go to: <u>https://about.citiprogram.org/en/homepage/</u>, and click on the "Log In" button. Then enter your "username" and "password." Skip to step 10.
- 2. If you are new user, click Register.
- Enter your organization affiliation: "Louisiana Tech University" and agree to the terms of service and affirm that you are affiliated with La Tech by checking the appropriate boxes.
- 4. Enter Personal Information
- 5. Create username and password
- 6. Choose country
- 7. Answer the next series of questions. Answer "no" to continuing educationand complete the other questions. Answer No to all that don't apply.
- 8. Answer all questions about yourself.
- 9. Click "finalize Registration."
- 10. From the "Main Menu/My Courses" page, click on the "Louisiana Tech University Courses" pull down menu.
- 11. Depending whether you are involved in Social & Behavorial or Biomedical research click on the appropriate menu item to pull up the available courses. Complete the required modules.

## Attach certificates to new IRB protocols.